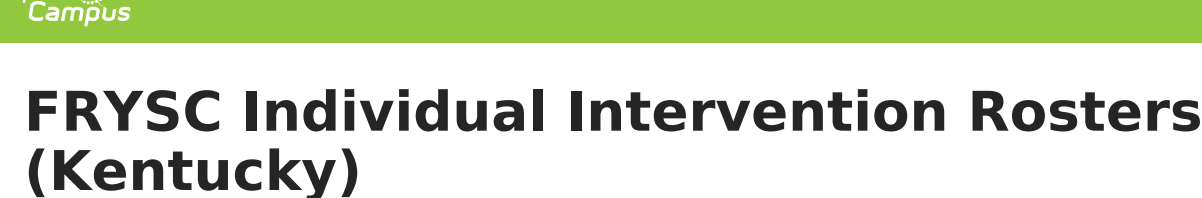

Last Modified on 10/22/2022 10:21 am CDT

Report Logic | Generating the Extract | Understanding the Report

**PATH:** KY State Reporting > FRYSC Individual Intervention Rosters

Search Term: FRYSC Individual Intervention Rosters

The FRYSC Individual Intervention Rosters extract provides student-level detailed information about the usage of FRYSC individual interventions in a given district.

| FRYSC Individual Intervention Rosters ☆ Reporting > KY State Reporting > FRYSC Individual Intervention Rosters       |                                                                                                    |  |  |  |
|----------------------------------------------------------------------------------------------------|----------------------------------------------------------------------------------------------------|--|--|--|
| FRYSC Individual Intervention Rosters                                                                                |                                                                                                    |  |  |  |
| The FRYSC Individual Intervention Roster report pulls intervention data from the student FRYSC tab. The report can I | be run by FRYSC Center, Calendar, or Intervention Category.                                                                                                    |  |  |  |
| Extract Options                                                                                                    | Select FRYSC Center                                                                                                    |  |  |  |
| Date Range:<br>07/01/2020 01/22/2021                                                                                 | 27501: EASTERN HS YSC<br>27502: ATHERTON HS YSC<br>27503: AUBURNDALE FRC<br>27504: BATESTULLY FRC<br>27505: BLAKE EPC                                                                   |  |  |  |
| Report Options:                                                                                                    | 27506: BLOOM-HAWTHORNE FRC<br>27507: BRECKINRIDGE/FRANKLIN FRC<br>27508: BROWN/CENTRAL FRYSC<br>27509: BYCK FRC<br>27510: CANE RUN FRC                                                  |  |  |  |
| Ad Hoc Filter                                                                                                    | 275100: LOUISVILLE MALE - DUBOIS YSC<br>275101: CHENOWETH-DUNN "CONNECTIONS" FRC<br>275102: WILDER-NORTON FRC<br>275103: CARDINAL COMMONS FRC<br>TRL-click and SHIFT-click for multiple |  |  |  |
| Refresh Show top 50 v tasks submitted between 01/15/2021 and 01/22/2021                                              |                                                                                                    |  |  |  |
| Batch Queue List Queued Time Report Title Status Download                                                            |                                                                                                    |  |  |  |
| Generate Extract Submit to Batch                                                                                     |                                                                                                    |  |  |  |

Image 1: FRYSC Individual Intervention Rosters Editor

## **Report Logic**

The following report logic is used:

- Only students who participated in a FRYSC individual intervention within the FRYSC center, calendar, or Intervention Category and Date Range entered on the extract editor are included.
- Reported data is limited to data from FRYSC Centers in calendars for which the user has Calendar Rights to access.

# **Generating the Extract**

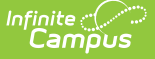

To generate the extract:

- 1. Enter the **Date Range**. Only FRYSC Individual Interventions and Group Programs active within the date range entered are reported.
- 2. Select a Report Option:
  - **FRYSC** Only students with a FRYSC individual intervention in the selected FRYSC center(s) will be included in the report.
  - **Calendar** Only students with a FRYSC individual intervention in the selected calendar(s) will be included in the report.
  - **Intervention Category** Only students with a FRYSC individual intervention in the selected Intervention Categories will be included in the report.
- 3. Select which data is included in the report:
  - 1. Select a FRYSC Center(s) if the FRYSC Report Option is selected
  - 2. Select a Calendar(s) if the Calendar Report Option is selected.
  - 3. Select an Intervention Category if the Intervention Category Report Option is selected.
- 4. Filter data by selecting an Ad Hoc Filter (optional).
- 5. Select how the report will be generated:

| Generate<br>Report | The report will generate immediately and display in a new window in the designated format.  |
|--------------------|---------------------------------------------------------------------------------------------|
| Submit to<br>Batch | The report can be scheduled for when it generates and will be sent to the Batch Queue tool. |

## **Understanding the Report**

See the following sections for more information about each part of the FRYSC Individual Intervention Rosters report:

Report Logic | Generating the Extract | Understanding the Report

Reported data is limited to data from FRYSC Centers in calendars for which the user has Calendar Rights to access.

#### **Header Elements**

| JEFFERSON<br>ATHERTON HS YSC<br>18-19 Atherton High<br>Generated on 08/05/2019 02:42 PM |             |      | FRYSC Indiv<br>Intervention Category<br>Date Rang | idual Intervention Rosters<br>/: Career Development Exploratio<br>ge: 07/01/2018 - 06/30/2019<br>Page 12 of 80 | 'n |
|-----------------------------------------------------------------------------------------|-------------|------|---------------------------------------------------|----------------------------------------------------------------------------------------------------|----|
| Data<br>Element                                                                         | Description | Туре | Campus Database                                   | Campus<br>Application                                                                                          |    |

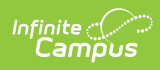

| Data<br>Element          | Description                                                                                                    | Туре  | Campus Database                                            | Campus<br>Application                                                                                                  |
|--------------------------|----------------------------------------------------------------------------------------------------|-------|------------------------------------------------------------|----------------------------------------------------------------------------------------------------|
| County                   | The name of the<br>county associated<br>with the FRYSC<br>data being<br>reported.                                                                                                    | Alpha | N/A                                                        | System<br>Administration ><br>Resources ><br>County                                                                    |
| FRYSC<br>Center          | The name of the<br>FRYSC Center<br>associated with the<br>data being<br>reported.                                                                                                    | Alpha | School.<br>FRYSCServiceCenterCode<br>FRYSCCenter.frYSCName | System<br>Administration ><br>Resources ><br>School > FRYSC<br>Center                                                  |
| Calendar<br>Name         | The name of the<br>calendar reporting<br>data on the page<br>being viewed.                                                                                                    | Alpha | Calendar.name                                              | N/A                                                                                                    |
| Date<br>Generated        | A timestamp of<br>when the report<br>was generated.                                                                                                    | N/A   | N/A                                                        | N/A                                                                                                    |
| Intervention<br>Category | Displays the name<br>of the Intervention<br>Category<br>associated with the<br>data being<br>reported.                                                                                  | Alpha | N/A                                                        | System<br>Administration ><br>Custom ><br>Attribute/Dictionary<br>> FRYSCStatusKY<br>> II - (Intervention<br>Category) |
| Date Range               | The date range of<br>information being<br>included on the<br>report. This date<br>range is<br>determined by the<br>dates entered in<br>the Date Range<br>field on the report<br>editor. | Alpha | N/A                                                        | KY State Reporting<br>> FRYSC Individual<br>Intervention<br>Rosters > Date<br>Range                                    |
| Page<br>Number           | Display current<br>page and total<br>pages in the report.                                                                                                    | Alpha | N/A                                                        | N/A                                                                                                    |

### **Report Data**

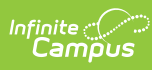

| Intervention Category: Career Development Exploration Intervention Type: Post-secondary Support/Advising |        |                 |       |          |             |            |                   |
|----------------------------------------------------------------------------------------------------|--------|-----------------|-------|----------|-------------|------------|-------------------|
| Student                                                                                                  | Gender | Race/Ethnicity  | Grade | Homeroom | For Student | For Parent | Intervention      |
| Ashley                                                                                                   | F      | Hispanic/Latino | 12    |          | Х           | Х          | 09/24/18-09/24/18 |
| Beau                                                                                                    | М      | White           | 12    |          | Х           | Х          | 09/13/18-09/13/18 |
| Aiden                                                                                                    | М      | White           | 12    |          | x           | х          | 09/13/18-09/13/18 |

| Data Element             | Description                                                                                                    | Туре                          | Campus Database                       | Campus<br>Application                                                                                                    |
|--------------------------|----------------------------------------------------------------------------------------------------|-------------------------------|---------------------------------------|----------------------------------------------------------------------------------------------------|
| Intervention<br>Category | The name of the<br>Intervention Category<br>associated with the<br>data being reported.                                                                                                    | N/A                           | N/A                                   | System<br>Administration ><br>Custom ><br>Attribute/Dictionary<br>> FRYSCStatusKY<br>> II - (Intervention<br>Category)                               |
| Intervention<br>Type     | <ul> <li>The name of the<br/>Intervention Type<br/>associated with the<br/>data being reported.</li> <li>Intervention data is<br/>reported in the<br/>following order: <ol> <li>AT01: 0-5 Days</li> <li>AT02: 6-10 Days</li> <li>Absent</li> </ol> </li> <li>AT03: 10+ Days<br/>Absent</li> <li>AT04: Tardies</li> <li>AT05: Truancy<br/>Diversion<br/>Program</li> <li>AT06: Other<br/>Attendance<br/>Intervention</li> </ul> | N/A                           | N/A                                   | System<br>Administration ><br>Custom ><br>Attribute/Dictionary<br>> FRYSCStatusKY<br>> II - (Intervention<br>Category) > Code<br>within the category |
| Student                  | The name of student<br>enrolled in the<br>specified intervention<br>category/type.                                                                                                    | Alpha,<br>Last, First<br>Name | Student.lastName<br>Student.firstName | Census > People ><br>Demographics ><br>Last Name, First<br>Name                                                                                      |
| Gender                   | The gender of the reporting student.                                                                                                    | M or F                        | Student.gender                        | Census > People ><br>Demographics ><br>Gender                                                                                                    |

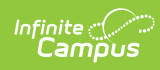

| Data Element   | Description                                                                                                    | Туре               | Campus Database       | Campus<br>Application                                                                        |
|----------------|----------------------------------------------------------------------------------------------------|--------------------|-----------------------|----------------------------------------------------------------------------------------------|
| Race/Ethnicity | Describes the race<br>ethnicity of the<br>reporting student.<br>Values are reported<br>as follows:<br>• 01 - displays as:<br>Hispanic/Latino<br>• 02 - displays as:<br>American<br>Indian/Alaskan<br>Native<br>• 03 - displays as:<br>Asian<br>• 04 - displays as:<br>Black or<br>African<br>American<br>• 05 - displays as:<br>Native<br>Hawaiian or<br>Other Pacific<br>Islander<br>• 06 - displays as:<br>White<br>• 07 - displays as:<br>Two or more<br>races | Alpha              | Student.raceEthnicity | Census > Race<br>Ethnicity > State<br>Race Ethnicity                                         |
| Grade          | The student's state<br>grade level.<br>Logic reports the<br>student's state grade<br>level value from the<br>intervention detail<br>record.                                                                                                    | Alpha, 2<br>digits | N/A                   | Student<br>Information ><br>General > FRYSC ><br>Individual<br>Intervention ><br>*Enrollment |
| Homeroom       | The name of the<br>student's homeroom<br>teacher.<br>Logic reports the last<br>name of the Primary<br>Teacher for sections<br>associated for<br>courses marked as<br>'Homeroom',                                                                                                    | N/A                | Courseinfo.homeroom   | Course ><br>Homeroom                                                                         |

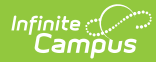

| Data Element                   | Description                                                                                                    | Туре                                        | Campus Database                          | Campus<br>Application                                                                                                    |
|--------------------------------|----------------------------------------------------------------------------------------------------|---------------------------------------------|------------------------------------------|----------------------------------------------------------------------------------------------------|
| Intervention<br>is for Student | Indicates if the<br>intervention is/was for<br>the student. If true,<br>an X is displayed.                                                                           | N/A                                         | FRYSCStatusKY.<br>interventionForStudent | Student<br>Information ><br>General > FRYSC ><br>Individual<br>Intervention ><br>Intervention is for:<br>Student checkbox |
| Intervention<br>is for Parent  | Indicates if the<br>intervention is/was for<br>the student's<br>parent(s). If true, an X<br>is displayed.                                                            | N/A                                         | FRYSCStatusKY.<br>interventionForParent  | Student<br>Information ><br>General > FRYSC ><br>Individual<br>Intervention ><br>Intervention is for:<br>Parent checkbox  |
| Intervention                   | Reports when the<br>individual<br>intervention occurred.<br>Logic reports the date<br>as the date range<br>between the start and<br>end date of the<br>intervention. | Date<br>field,<br>mm/dd/yy<br>-<br>mm/dd/yy | N/A                                      | Student<br>Information ><br>General > FRYSC ><br>Individual<br>Intervention ><br>Start Date, End<br>Date                  |

## Individual Intervention Aggregate Totals

| Individual Intervention Aggregate Totals |                       |                    |                      |  |  |
|------------------------------------------|-----------------------|--------------------|----------------------|--|--|
| Duplicated Students                      | Unduplicated Students | Duplicated Parents | Unduplicated Parents |  |  |
| 3                                        | 3                     | 3                  | 3                    |  |  |

| Data Element | Description | Туре | Campus Database | Campus<br>Application |
|--------------|-------------|------|-----------------|-----------------------|
|--------------|-------------|------|-----------------|-----------------------|

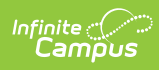

| Data Element             | Description                                                                                                    | Туре            | Campus Database                           | Campus<br>Application                                                          |
|--------------------------|----------------------------------------------------------------------------------------------------|-----------------|-------------------------------------------|--------------------------------------------------------------------------------|
| Duplicated<br>Students   | <ul> <li>Reports a count of all active individual intervention records for the specified category/type in the specified period.</li> <li>Logic is as follows: <ul> <li>Individual Intervention must be active during the time period specified in the extract editor</li> <li>Individual Intervention must be of the specified type.</li> <li>"Intervention is for: Students" must be selected</li> <li>Count once for each intervention record (a student may be counted more than once if they have more than one intervention record).</li> </ul> </li> </ul> | Whole<br>Number | FRYSCGroupProgramKY.<br>programForStudent | Student<br>Information<br>> General<br>> FRYSC ><br>Individual<br>Intervention |
| Unduplicated<br>Students | <ul> <li>Reports a count of all students who have at least one active individual intervention in the specified category/type for the specified period.</li> <li>Logic is as follows: <ul> <li>Individual Intervention must be active during the time period specified in the extract editor.</li> <li>Individual Intervention must be of the specified type.</li> <li>"Intervention is for: Students" must be selected</li> <li>Students only count once regardless of how many interventions they may have.</li> </ul> </li> </ul>                              | Whole<br>Number | FRYSCStatusKY.<br>interventionForStudent  | Student<br>Information<br>> General<br>> FRYSC ><br>Individual<br>Intervention |

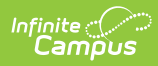

| Data Element            | Description                                                                                                    | Туре            | Campus Database                         | Campus<br>Application                                                                                                    |
|-------------------------|----------------------------------------------------------------------------------------------------|-----------------|-----------------------------------------|----------------------------------------------------------------------------------------------------|
| Duplicated<br>Parents   | <ul> <li>Reports a count of all active individual intervention records in the specified category/type for the specified period where Intervention was for the Parent.</li> <li>Logic is as follows: <ul> <li>Individual Intervention must be active during the time period specified in the extract editor.</li> <li>Individual Intervention must be of the specified type.</li> <li>"Intervention is for: Parent" is selected.</li> <li>Count once for each intervention record (a student may be counted more than one intervention record).</li> </ul> </li> </ul>                                                       | Whole<br>Number | FRYSCStatusKY.<br>interventionForParent | Student<br>Information<br>> General<br>> FRYSC ><br>Individual<br>Intervention<br>><br>Intervention<br>is for:<br>Parent |
| Unduplicated<br>Parents | <ul> <li>Reports a count of all students<br/>who have at least one active<br/>individual intervention in the<br/>specified category/type for the<br/>specified period where<br/>Intervention was for the Parent.</li> <li>Logic is as follows: <ul> <li>Individual Intervention<br/>must be active during the<br/>time period specified in<br/>the extract editor.</li> <li>Individual Intervention<br/>must be of the specified<br/>type.</li> <li>"Intervention is for:<br/>Parent" is selected.</li> <li>Students only count once<br/>regardless of how many<br/>interventions they may<br/>have.</li> </ul> </li> </ul> | Whole<br>Number | FRYSCStatusKY.<br>interventionForParent | Student<br>Information<br>> General<br>> FRYSC ><br>Individual<br>Intervention<br>><br>Intervention<br>is for:<br>Parent |